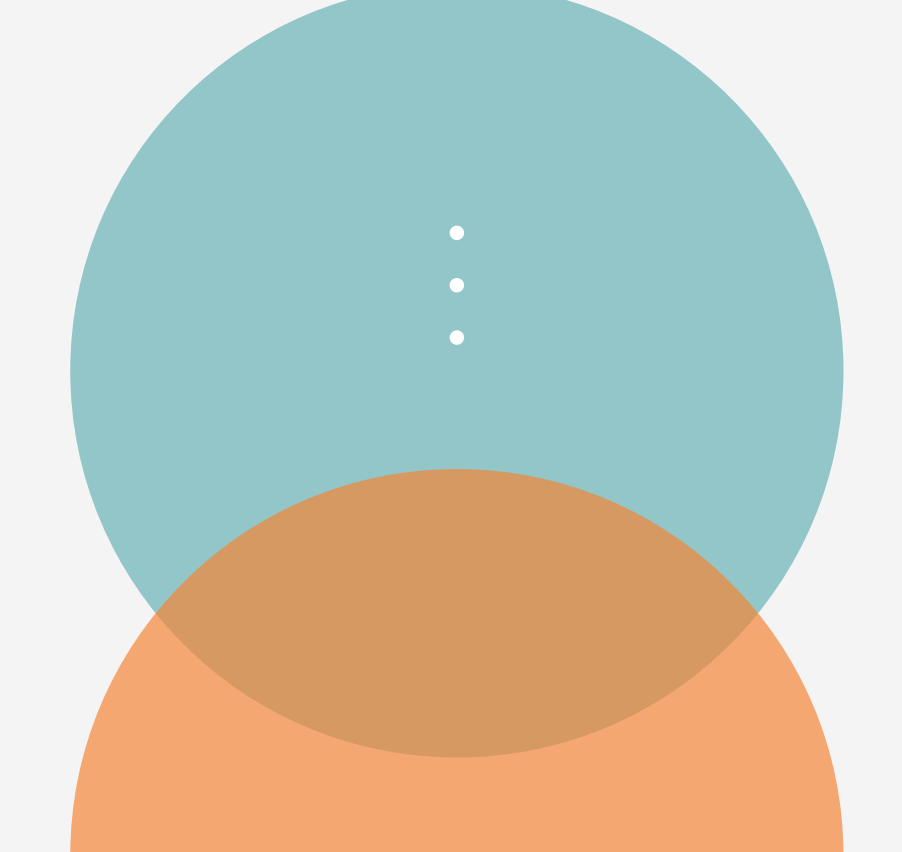

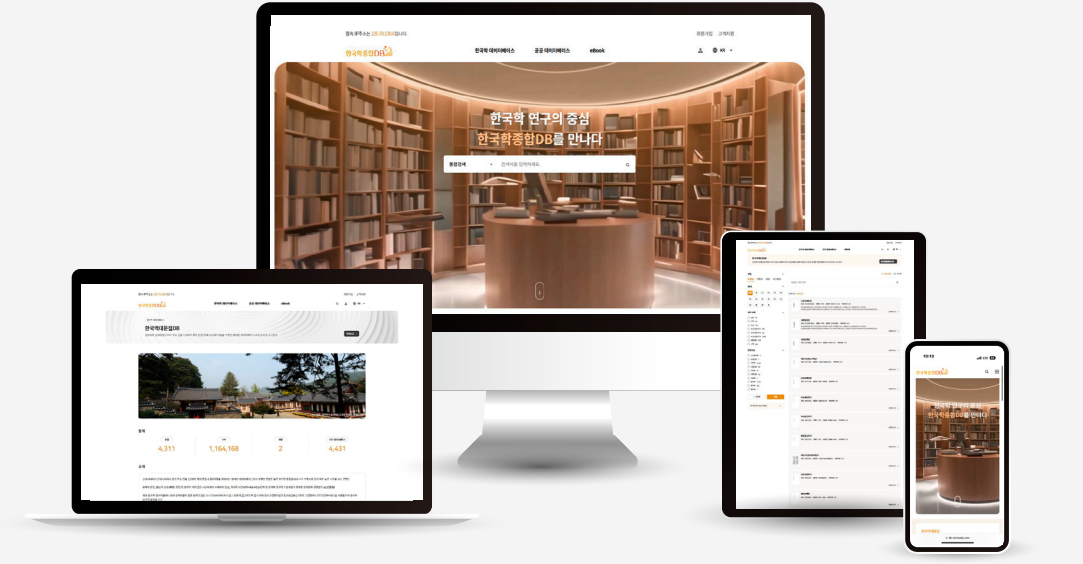

(주)미디어한국학 MEDIA KOREAN STUDIES

# 한국학 연구의 기본 콘텐츠 한국학종합DB 이용매뉴얼

- 3. 만화로 보는 우리 고려사 15
- 2. 상세화면과 동시화면 14
- 1. 메인화면 · 13

#### Ⅳ. 한글고려사DB 설명

- 5. 텍스트, 번역문 상세화면(예시) 12
- 4. 원문이미지 상세화면(예시) · 11
- 3. 계월필경집 상세화면(예시) · 10
- 2. 리스트 화면 · 9
- 1. 메인화면 · 8

#### Ⅲ. 한국역대문집DB 설명

- 기본검색, 지명 콘텐츠 검색
- 3. 통합검색 · 6
- 2. 기본 메뉴 · 5
- 1. 메인화면 구성·4

### Ⅱ. 한국학종합DB 설명

1. 메인화면 · 3

차례

### I. 한국학종합DB 콘텐츠 소개

1. 메인화면 <sup>.</sup> 22

#### IX. MKS eBook 설명

- 2. 원문보기 · <mark>2</mark>1
- 1. 목록 및 원문 연계 사이트 · 20

#### ₩. 한국학 콘텐츠 설명

1. 메인화면 · 19

### ₩. 만몽지리풍속지DB 설명

- 2. 한글번역 및 동시보기 화면 · 18
- VI. 한일관계사DB 설명
- 1. 메인화면 · 16

1. 메인화면 · 17

# V. 한국지리풍속지DB 설명

# 1. 콘텐츠 소개

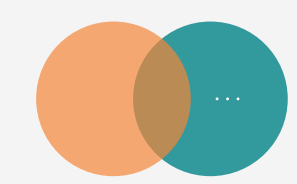

|         | 국내 최대 문집(文集) 시리즈 콘텐츠                                                                                                    |
|---------|----------------------------------------------------------------------------------------------------|
| 한국역대문집  | 신라부터 근대까지 한국 문화의 총 결집으로 다양한 역사적 사건, 문화, 예술, 외교, 잡학 등의 문집 4,000여종을 구축한 방대한 데이터베이스로서<br>한국 역사와 문화의 콘텐츠 보고라 할 수 있다. 특히 2018년도에는 주요문집에 대한 한글번역문 연계서비스와 2019년도에는 문집 관련 선행연구에<br>대하여 국내 공공기관에서 무료로 제공하는 사이트를 중심으로 학술논문의 원문(Full-text) 약 5천 건에 대한 연계 서비스 시스템 구축으로 한국학을<br>연구하는 대학원생이나 학부생 등도 원활하게 활용할 수 있는 콘텐츠 |
|         | 한국 근대 한반도 연구의 기본 콘텐츠                                                                                                    |
| 한국지리풍속지 | 한국 근대 한반도의 역사, 풍속, 도시, 문화, 지리 등에 관한 연구 결과물을 구축한 콘텐츠로서 <mark>한국 각 지방의 명승고적과 지방행정에 관한 중요한 자<br/>료와 사전통계 등이 수록되어 있다. 특히 각 지역의 유지와 명사들에 의해 편찬된 "지방지"및 "지리지" 등에 관한 조사자료들은 한국의 근현대사 연구<br/>에 중요한 콘텐츠</mark>                                                                                                   |
|         | 국내 최신 고려사 한글번역 콘텐츠                                                                                                    |
| 한글고려사   | 고려시대 전분야에 걸친 선조들의 생활상이 기록되어 있어 고려의 시대상 전반을 알 수 있는 <mark>고려사 한글번역 콘텐츠로서 2012년 완료되었다. 특히</mark><br>원 <mark>문이미지와 텍스트버전 등과 비교할 수 있도록 하였고,</mark> 최신 고려사 연구성과들이 풍부한 주석으로 원문의 이해도를 높여 고려사 연구를 효과적으<br>로 수행할 수 있는 기초적인 콘텐츠                                                                                    |
|         | 한일관계 2천년 간 사료를 집대성한 한글번역문 콘텐츠                                                                                                    |
| 한일관계사   | 삼국시대부터 개항기까지 삼국사기, 삼국유사, 고려사, 고려사절요, 조선왕조실록 등에 기록된 약 2만 여건의 <mark>한일관련 사료를 원문 발췌하여 연대순</mark><br>으로 원문이미지를 한글로 번역한 사료집으로서 한일관계사의 역사적 규명을 위한 귀중한 콘텐츠                                                                                                    |
|         | 100년 전 만주와 몽골의 역사, 문화 콘텐츠                                                                                                    |
| 만몽지리풍속지 | 중국의 동북지방 인 <mark>만주와 몽고의 산업, 무역, 외교, 민족, 역사 등을 실증적 조사</mark> 를 거쳐 당시의 사정을 현재와 비교 연구할 수 있는 사료로서 만주와<br>몽고의 적나라한 당시 모습을 확인할 수 있다. 특히 이들 두 나라의 참된 모습과 國境風物 등 文化地帶를 재발견할 수 있는 소중한 콘텐츠                                                                                                    |
|         |                                                                                                    |

### 1. 메인화면 구성

- 통합검색: 찾고자 하는 키워드를 입력하면 모든 콘텐츠에서 관 련 주제 자료를 볼 수 있습니다.
- ② 한국역대문집: 문집의 현황, 소개, 추천 및 많이 본 것과 최신 등록한 문집을 볼 수 있습니다.
- ③ 한글고려사: 자료현황, 소개 및 많이본 기사를 볼 수 있고, 만 화로 보는 우리 고려사를 접근할 수 있습니다.
- ④ 한국지리풍속지: 자료현황, 소개, 추천 및 많이 본 콘텐츠를 볼 수 있습니다.
- ⑤ 한일관계사: 소개 사료별 현황 및 많이 본 기사가 화면으로 나 타납니다.
- ⑥ 만몽지리풍속지: 자료현황, 소개, 추천 및 많이 본 콘텐츠를 볼 수 있습니다.
- ⑦ 한국문집총간: 주요 문집에 대한 원문텍스트를 볼 수 있습니다.
- ⑧ 한국학연구논문 콘텐츠: 한국학 선행연구논문으로 석박사학위 논문, 학회지의 학술지를 건색할 수 있습니다.
- ⑨ 만화로 보는 우리 고려사: 고려왕조의 역사를 재미있게 풀어낸
   만화 콘텐츠로 주요한 내용은 한글고려사와 연계하여 열람할
   수 있습니다.

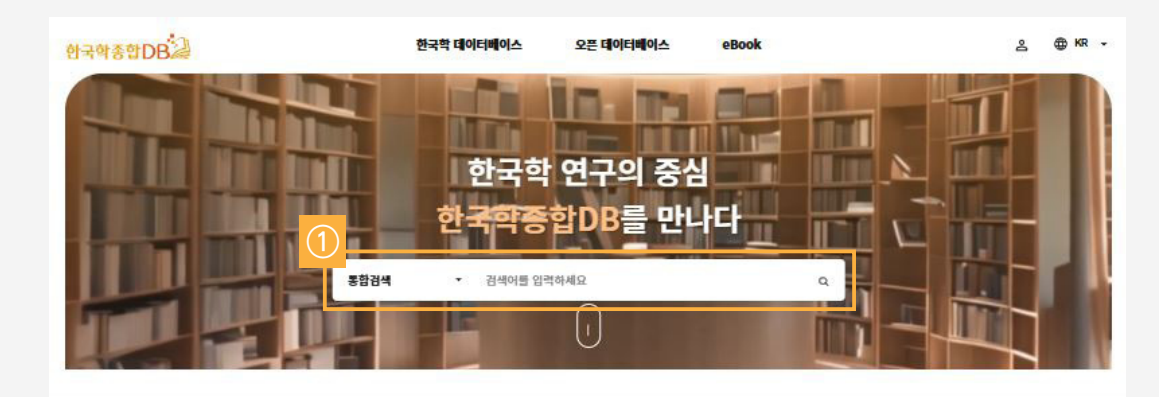

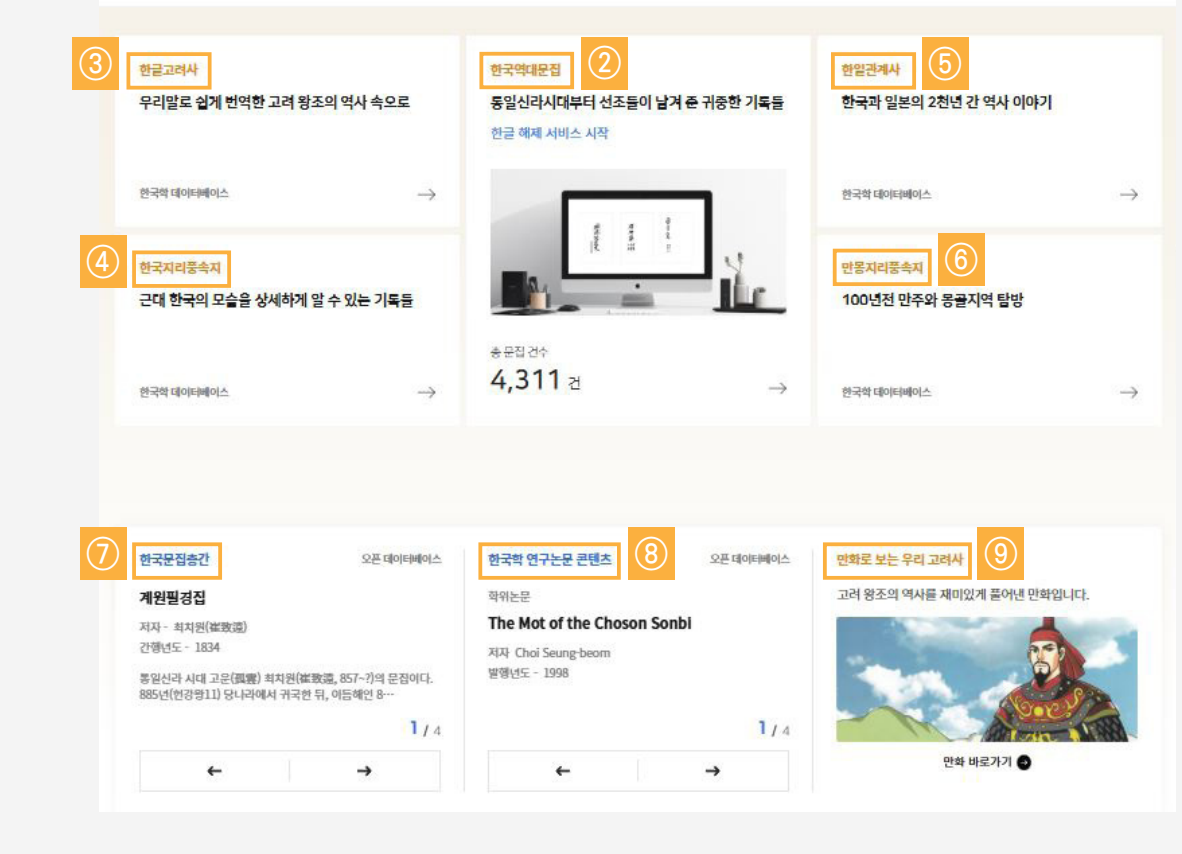

#### Ⅱ. 한국학종합DB 설명

# 2. 기본 메뉴

한국학 연구의 중심 약종합DB를 만나디 통합검색 검색어를 입력하세요 ① 데이터베이스: (A화면 팝업) 데이터베이스를 선택할 수 있습니다. A MKSDB > 고객지원 > 공지사항 공지사항 공지사항 도움말 ② 마이페이지: 개인화서비스 설정, 프로필, 비밀번호 변경하기, 의견 보내기 이메일 변경하기, 회원탈퇴 등을 선택하여 설정 및 변경할 수 검색어를 입력하세요 사용자 매뉴얼 메타데이터 목록 - 총 21건 ③ 로그인/로그아웃: 로그인 및 로그아웃을 할 수 있습니다. 이용약관 등록일자 제목 개인정보 처리방침 2025-01-09 데이터베이스 목록 등 점속제한 ④ 고객지원: 고객지원을 클릭하면 화면(B화면 팝업) 으로 이동하 2021년 한국학종합DB 개인회원 구독 안내 2021-01-21

접속 IP주소는 220.79.130.6입니다.

한국학종합DB

한국학 데이터베이스

2020-09-21

2020-06-15

2019-10-11 2019-04-02

2018-11-22

2018-04-23

2016-12-23

2016-02-01

2015-11-17

기관회원 구독안내

긴급 점검 안내

만몽지리풍속지DB 서비스

한국학종첩DB \*MKS 2020 ver\* 개편 안내

한국역대문집 관련 한국학 콘텐츠 연계서비스 실시

한국학종함DB의 새로운 사이트를 오픈하였습니다.

검색 자동완성 기능이 추가되었습니다.

2016년 판 새사이트 오픈 안내

한일관계사료집성DB 서비스 실시

오픈 데이터베이스

eBook

- 면 다양한 정보를 알 수 있습니다.
- ⑤ 언어 변경: 언어변경 화면에서 한국어, 영어, 간체중어, 번체중 어, 일본어 등 5개 언어 중 하나를 선택할 수 있습니다.
- ⑥ 통합검색: 찾고자 하는 키워드를 입력하면 모든 콘텐츠에서 관 련 주제자료가 화면에 나옵니다.
- ⑦ 도움말: 회원의 종류, 로그인 안내, 데이터베이스 선택하기, 개 인화접속 서비스 이용법, 검색, 지명검색, 원문 보는 방법 등을 알 수 있습니다.

있습니다.

회원가입 고객지원

≗ ⊕ KR -

Q

**조히수** 

135

6.028

5 560

4.541

4,343

2.607

1.301

2,589

4,535

4 142

1,209

6

나타납니다 ② 검색 유형 탭: 문집/도서, 기사,목차,본문, 한국학데이터베이스,

① 검색: 찾고자 하는 제목이나 저자를 입력하고 Enter를 누르거

나 검색 아이콘을 클릭하면 검색어 관련 콘텐츠가 모두 화면에

- 공공데이터베이스, ebook 등 각 탭을 클릭하여 검색 유형별로 페이징하여 볼 수 있습니다.
- ③ 상세정보 이동: 결과의 제목을 클릭하여 상세정보나 원문의 특 정 화면으로 이동합니다.
- ④ 지명 콘텐츠: 클릭하면 지명으로 콘텐츠를 검색할 수 있는 화면 으로 이동합니다.
- ⑤ 검색 기능을 이용하면, 한국학 데이터베이스 이외에도 오픈데 이터 베이스와 MKS Ebook 도서까지 검색이 가능합니다.

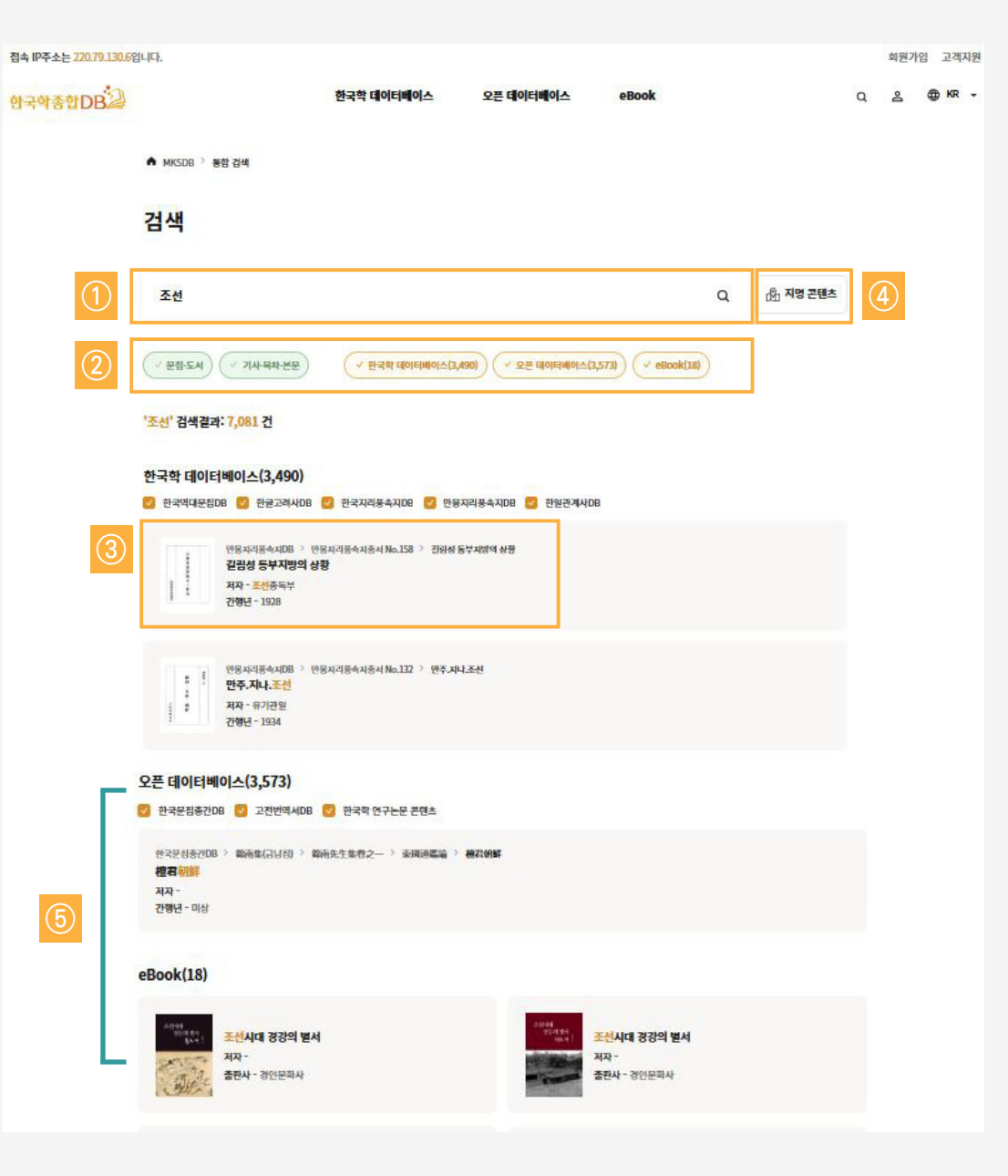

# 3. 통합검색\_기본검색

Ⅱ. 한국학종합DB 설명

한국역대문집DB > 한국역대문집총서 No.75 > 십청선생집 >

지명 - 경기도(京畿道)

寄京畿都事黃君七首

권이 > 칠언절구 > 기경기도사황군칠수

한국역대문집DB > 한국역대문집총서 No.75 > 십청선생집 >

지명 - 경기도(京畿道)

送京畿監司金伯春于東門外

권삼 > 시 > 송경기감사김백춘우동문외

한국역대문집DB > 한국역대문집총서 No.71 > 허백당보집 >

지명 - 경기도(京畿道)

入京畿道中口號二絕

권일 > 시 > 입경기도중구호이절

한국역대문집DB > 한국역대문집총서 No.61 > 수헌시집 >

지명 - 경기도(京畿道)

문집권구 > 표전 > 경기도관찰사하탄일전이

한국역대문집DB > 한국역대문집총서 No.39 > 춘정집 >

한국역대문집DB > 한국역대문집총서 No.27 > 양촌선생문집

Q L

DB선택

⊕ KR ¬

지명 - 경기도(京畿道)

권일 > 칠언절구 > 사경기감사안송안식향

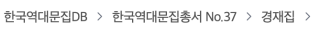

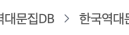

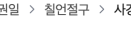

謝京畿監司安送安息香

送京畿按部金議郞端

지명 - 경기도(京畿道)

eBook

안양시 반경 80km

45,973건 검색되었습니다.

검색결과

권팔 > 시 > 송경기안부금의랑단

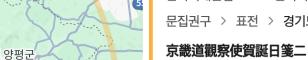

50

40

충주시

괴산군

충청북도

증평군

오픈 데이터베이스

화천군

춘천시

Chamkandoksan

철원군

가평금

경기도

이천시

35

Ch'ang +

Ⅱ. 한국학종합DB 설명

3. 통합검색\_지명 콘텐츠 검색

- ① 지역 선택: 지도를 확대 축소 또는 이동하여 검색 지역을 한정 합니다. 중심 지점을 기준으로 해당 지명을 클릭하면 검색 결과 를 우측에 보여줍니다.
- ② DB선택: 검색 결과를 특정 데이터베이스로 한정할 경우 체크 하고 적용합니다.

※ 지명은 군 단위로 검색 가능합니다.

※ 군의 명칭은 일제 강점기의 행정 구역을 기본으로 하였습니다.

#### 권이 > 칠언절구 > 기경기황도사삼수

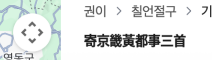

대전광역시 옥천군 35

단축키 지도데이터 @2025 TMap Mobility

청주시

25 부여군

청양군 151

한국학종합DB

지도 위성

Bukkai-r

배천군

평산군

개풍군 개성

Panggae-dong

김포시

400

110

안산시

당진시

서산시

15

홍성군

13

태안군

비아해이

Google

15

130

인천광역시

153

화성시

충청남도

서흥

Insa

onggye-

inasu-ri

신계읍

Hvonnae-

한국학 데이터베이스

Chik-tong

동두천시

의정부시

2 남양주시

60

35

용인시 50

안성시

1

천안시

비종특별 자치시

논산시

30

성남시 광주시 37

양주시

서울특별시

수원시 🛅

평택시

아산시

Nangwol-li

이천읍

철원을

Umi-ri

파주시

부천시

고양시

토산읍

Changjwa-ri Chaha-r

장풍군

Ennan-ri

평강군

Ⅲ. 한국역대문집DB 설명

1. 메인화면

**한국학종합DB** 이용매뉴얼

- 이 화면은 한국역대문집의 메인 페이지로 문집소개 및 현황 등 문집에 대한 전반적인 사항을 알 수 있는 화면입니다.
- 목록으로: 클릭하면 문집 전체 목록을 찾을 수 있으며 리스트 형과 카드형을 선택하여 검색할 수 있습니다.
- ③ 통계: 문집 종수와 기사건수, 문집해제 건수 및 문집 관련 이용 가능한 오픈데이터베이스 건수 입니다.

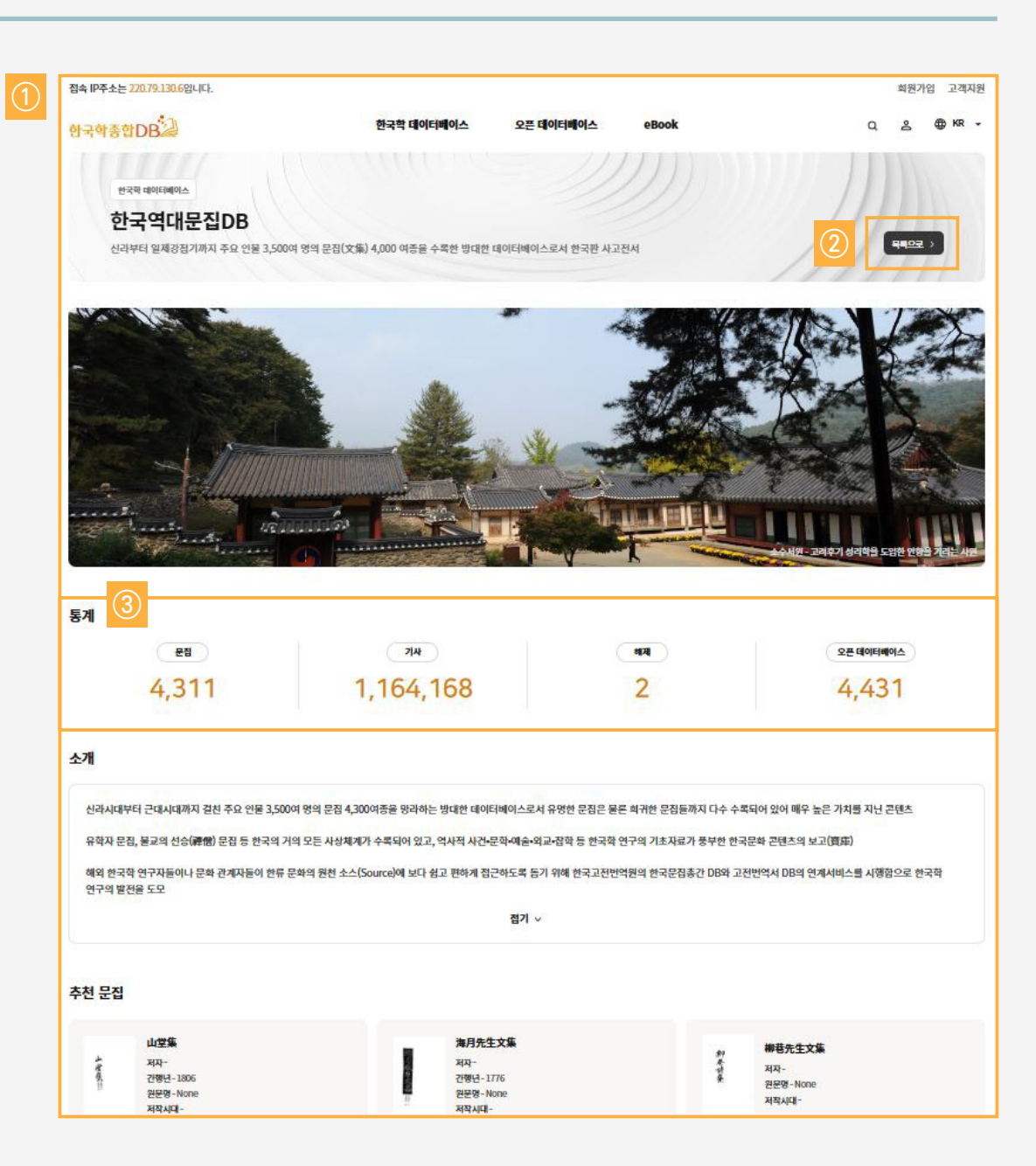

원하는 콘텐츠를 쉽게 검색할 수 있는 화면으로 이동합니다.

① 검색: 문집명 및 저자를 입력하고 Enter를 누르거나 검색 아이

② 상세보기: 문집을 선택하여 클릭하면 상세정보나 원문의 특정

③ 목록형태: 리스트형과 카드형이 있어 선호하는 것으로 선택하

④ 정렬: 문집명순, 간행년순, 조회순, 최근출판순 등으로 정렬할

⑤ 선택검색: 저작시대와 판종유형을 선택한 후 적용을 클릭하면

화면으로 이동합니다.(다음페이지 참조)

접속 IP주소는 220.79.130.6입니다. [→ 로그아웃 고객지원 Q 2 @ KR -한국학총합DB 한국학 데이터베이스 오픈 테이터베이스 eBook 한국역대문집DB 신라부터 일제강점기까지 주요 인물 3,500여 명의 문집(文集) 4,000 여종을 수록한 방대한 데이터베이스로서 한국판 사고전서 한국역대문접DB 소기 > 정렬 吕 리스트형 맘 카드형 문집명순 간행년순 조회순 최근 출판순 문집명, 저자 검색 Q AtoZ 가 나 다 라 마 전체 문집 - 4,311건 바 사 oF 자 차 카 고운선생문집 저자-최치원(崔致臻) 간행년-1926 원문명-備雲先生文集 저작시대-신라 타 파 하 # 최치원(崔毀猿, 857~?)의 문접이다.최치원의 본관은 경주慶州, 자는 고운國雲 또는 해운海雲이다. 아버지는 최건일被討邀이다.868년(경문왕 8) 12세에 중국 당나라에 유학들 떠났고, 유학한지 7년만인 874년에 빈공과實資料에 합격한 후… 저작 시대 □ 신라 19 계원필경집 고려 64 저자-최치원(崔政强) 간형년-1918 원문명-桂苑筆耕集 저작시대-신라 □ 조선 119 최치원(崔致臻, 857~?)의 문접이다.최치원의 본관은 경주慶州, 자는 고운圓雲 또는 해운海雲이다. 아버지는 퇴건일被損懲이다.868년(경문양 8) 12세에 중국 당나라에 유학을 떠났고, 유학한지 7년만인 874년에 빈공과實資料에 합격한 후… 조선시대 전기 188 자세히 보기 --> 조선시대 중기 927 □ 조선시대 후기 1,648 서하선생집 □ 대한제국 818 저자-임춘(林檎) 간행년-1714 원문명-西河先生集 저작시대-고려 □ 근대 449 판종유형 자세히 보기 → - 금속팔자본 5 금강삼매경론 □ 동끝자본 1 저자-원효(元明) 원문명-金俐三昧經論 저작시대-신라 □ 목판본 1,624 □ 목찰자본 88 자세히 보기 → □ 석인본 41 연활자본 16 □ 인쇄본 1 대승기신론소기회본 저자-원효(元順) 원분명-大米記信論和記書本 저작시대-신라 □ 필사본 1,135 출자본 885 자세히 보기 -> □ 출판본 1 · 초기화 보살계본종요 저자-태현(太質) 원문명-苔萜成本宗要 저작시대-신라 한국학 연구논문 콘텐츠 > 자세히 보기 -->

# 2. 리스트 화면

콘을 클릭합니다.

여 활용할 수 있습니다.

Ⅲ. 한국역대문집DB 설명

수 있습니다.

- 1)원문이미지: 클릭하면 원문이미지 화면으로 이동하여 본문을 열람 할 수 있습니다.
- 원문텍스트: 클릭하면 원문텍스트 화면으로 이동하여 본문내용을 열람할 수 있습니다.
- ③ 한글번역문: 클릭하면 한글번역문 내용을 열람할 수 있습니다.
- ④ 해제: 현재 문집내용에 대한 해제를 열람할 수 있습니다.
- ⑤ 관련문집: 문집명, 저자와 관련있는 문집으로 선택하여 클릭하면 상세화면으로 이동합니다.
- ⑥ 한국학 연구논문 콘텐츠: 현재 문집명(계원필경집) 관련 주제에 대
   한 선행 학술 석박사학위논문 및 학회지의 학술지 연구논문 등을
   검색할 수 있습니다.

| DB KENGPLATIN                                                                                   |                                                                                            |                                       |                                             |                                                    |                             |                   |
|-------------------------------------------------------------------------------------------------|--------------------------------------------------------------------------------------------|---------------------------------------|---------------------------------------------|----------------------------------------------------|-----------------------------|-------------------|
| 계원필경                                                                                            | 집                                                                                          |                                       |                                             |                                                    |                             | E                 |
|                                                                                                 |                                                                                            | 서명                                    | 柱苑筆耕集                                       |                                                    |                             |                   |
|                                                                                                 |                                                                                            | 저자                                    | 崔致遠<br>- 한글 이름: 최치원<br>- 생号 녀왕의: 857年(新羅 종명 | 2=1)~7                                             |                             |                   |
| 桂                                                                                               |                                                                                            | 간형년도                                  | 1918                                        |                                                    |                             |                   |
| 苑                                                                                               |                                                                                            | 출처                                    | 한국역대문집총서 No. 1-2 ]                          | 国雲先生文集                                             |                             |                   |
| 筆                                                                                               |                                                                                            | 판본                                    | 목판본                                         |                                                    |                             |                   |
| 耕                                                                                               |                                                                                            | 저작시대                                  | 신라                                          |                                                    |                             |                   |
| たちまし                                                                                            |                                                                                            | 序·编·跋 저자                              | 集序-崔致逵(886), 小武-崔                           | 致劳, 跋-崔鉉達.崔基翁                                      | ā.                          |                   |
| 해제                                                                                              |                                                                                            |                                       |                                             | <u>रुव</u> े संबद्ध                                |                             |                   |
|                                                                                                 |                                                                                            |                                       |                                             |                                                    |                             |                   |
| 문집명                                                                                             |                                                                                            |                                       | 저자                                          | 최치원(崔致逵, 85)                                       | (~?)                        |                   |
| 문집명<br>판분                                                                                       | -<br>목만본(木版本)                                                                              |                                       | 저자<br>권수                                    | 최치원(崔政藻, 85)<br>3권 1책                              | [~? <b>)</b>                |                   |
| 문접명<br>판본<br>간행연대                                                                               | -<br>목편본(木版本)<br>1926년                                                                     |                                       | 저자<br>권수<br>간행장소                            | 최치원(崔政法, 857<br>3권 1책<br>-                         | [~? <u>)</u>                |                   |
| 문집명<br>판본<br>간행연대<br>소장치                                                                        | -<br>옥편본(未版本)<br>1926년<br>-                                                                |                                       | 저자<br>권수<br>간행장소<br>비고                      | 최치원(編改語, 85)<br>3권 1책<br>-                         | (~?)                        |                   |
| 문접명<br>판본<br>간행연대<br>소장처<br>서序·지論·말政                                                            | -<br>옥편본(木版本)<br>1926년<br>-<br>시坊: 노상직盧市線 최국술福岡<br>지遼: 최왕고福社後                              | 15£                                   | 져자<br>권수<br>간행장소<br>비고                      | 최치원(裕政强, 85)<br>3권 1책<br>-                         | [2]                         |                   |
| 은접명<br>판본<br>간행연대<br>소장지<br>서카·지쪽 문화<br>판련 문집                                                   | -<br>오만된(木阪木)<br>1926년<br>-<br>시坊: 노상직血水(慶 파국술福岡<br>지遼: 최왕교帝社会<br>지정: 최왕교帝社会               | 12 <u>5</u><br>1994 ct.               | 져자<br>권수<br>간행장소<br>비고                      | 최치원(裕致姿, 857<br>3권 1책<br>-                         | 7-7)                        |                   |
| 은정명<br>판본<br>간행선대<br>소왕치<br>서序·지불·문敏<br>위 문의 다른 판선가<br>문의명                                      | 옥면 <b>원(木版本)</b><br>1926년<br>-<br>시바: 노상직율相模 최국술編編<br>지案 최왕교육귀했<br>거나 동원 저자의 문리 등 권인이 있는 문 | 18년<br>19일니다.<br><b>지자</b>            | 져자<br>권수<br>간행장소<br>비고<br>간행년도              | 최지원(補助達, 857<br>3권 1백<br>-<br>-<br>-               | 7-7)<br>DB                  |                   |
| 문접명<br>판년<br>간행연대<br>소장치<br>서화·지확 문화<br>관련 문집<br>위 문원이 다른 판단이<br>문입명                            | -<br>옥편본(木阪木)<br>1926년<br>-<br>시坊: 노상직盧本規模 최국술編編<br>지議: 최왕교編社教<br>기나 동원 제지의 문립 등 관련이 있는 문( | 8년<br>일입니다.<br><b>지자</b><br>年시전(年後5章) | 지자<br>관수<br>간행관소<br>비고<br>20평년도<br>1926     | 최치원(裕었음, 857<br>3권 1책<br>-<br>-<br>·<br>전작시대<br>신라 | 7-7)<br>DB<br>한국역대문주        | IDB               |
| 문집병<br>반문<br>간행연대<br>소황치<br>서形·지불문載<br>관련 문집<br>위 문집의 다른 탄신다<br>문집병<br>고문건병문입(編集)<br>고문건병문입(編集) |                                                                                            | 1년<br>11일니다.<br><b>지자</b><br>年치전(裕政法) | 지 지 지 지 지 지 지 지 지 지 지 지 지 지 지 지 지 지 지       | 최지원(補助證, 857<br>3권 1백<br>-<br>-<br>-<br>신라         | 7-7)<br>DB<br>한국역대문원<br>한국적 | IDB<br>연구논문 콘텐츠 〉 |

# 3. 계원필경집 상세화면(예시)

Ⅲ. 한국역대문집DB 설명

- ⑥ 탭 제목: 목차, 문체 등의 방법으로 원문을 검색할 수 있습니다.
- ⑤ 페이지: 총 페이지 정보입니다.

수 있습니다.

- ④ 페이지 이동: 고서의 제책 방법에 따라 우측 또는 좌측으로 이동할
- \* 기본 화면: 원문 뷰어 영역을 늘이거나 줄입니다.
- \* 인쇄: 화면에 보이는 한페이지를 인쇄합니다.
- 문을 볼 수 있습니다 \* 단면 보기/양면 보기: 한 페이지 또는 두 페이지씩 볼 수 있습니다.
- ③ 도구: \* 확대/축소/맞춤: 각각 한 페이지, 두 페이지, 화면에 맞춤으로 원
- ② 원문이미지 상세화면입니다.
- ① 계원필경집 상세화면 입니다.

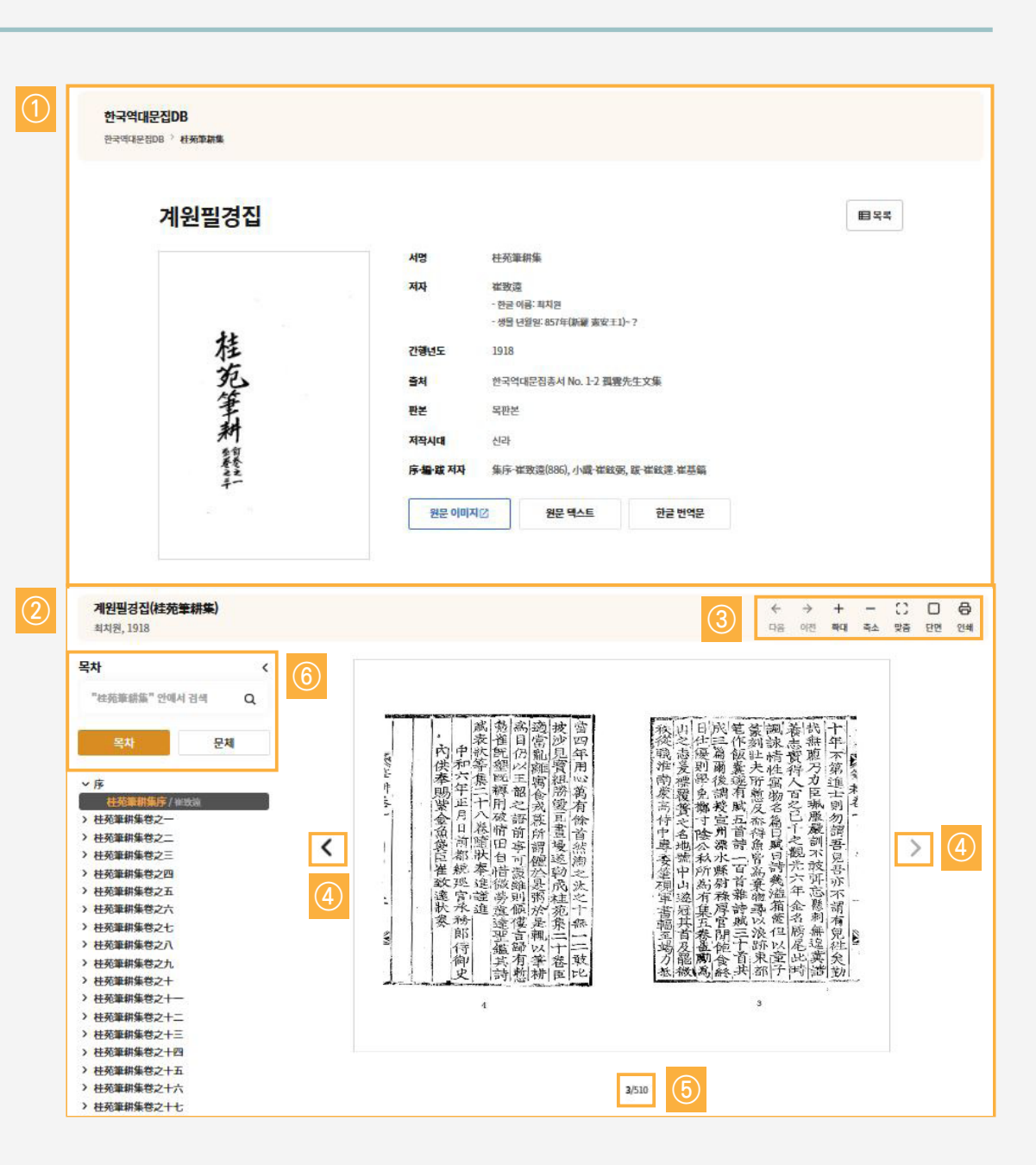

4. 원문이미지 상세화면(예시)

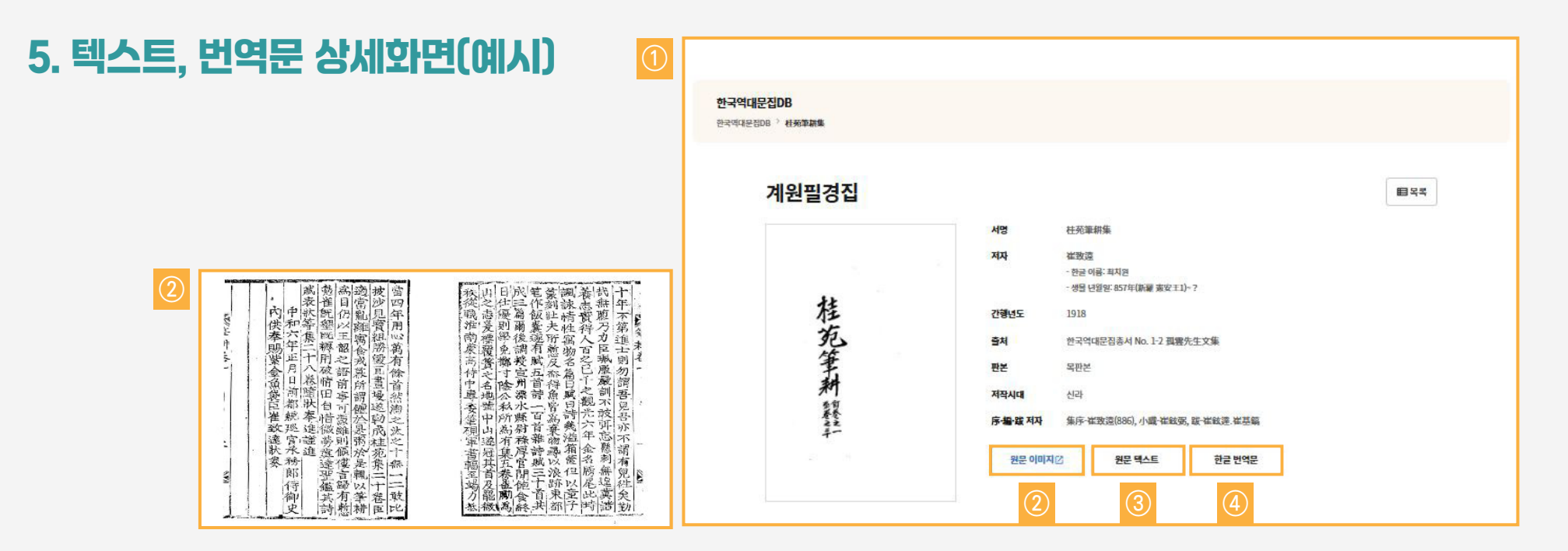

| 3             |
|---------------|
| 校印桂苑筆耕集序[洪奭周] |

#### ① 계원필경집 상세화면입니다.

- ② 원문이미지 화면입니다.
- ③ 원문텍스트 화면입니다.
- ④ 한글번역문 화면입니다.

#### 記有之。日和儒之美。而玄海明水之尚。貴五昧之本也。鸕麟文織之矣。而疏布之尚。反女功之始也。古之君子。 必重其本故如此。吾束方之有文章而能者書傳後者。日孤雲崔公純。吾束方之士。北學于中國。而以文聲天者。亦自崔公始。 崔公之曹倚于後者。唯甚來筆胡與中山覆獲集二部。是二書者。亦吾東方文文之本地。吾束方以文語偽。至我加德換以亂。 家ニ許而言聲影。以許喜文成集者。無重方條字矣。而歸鮮有知能之之書者。奈曾见以代人所撰來聞書目。有讀中山覆獲集者。 編求之。終不可得。唯甚來筆拼二十卷。當吾家先世舊處。自童幼時。知珍而玩之。然間以話人。臺博雅能文而好古者。 亦皆言未會見。然則是書也幾乎絶矣。使是書不行于束方。是玄為不為子太室。而或布不響于橫號也。豈所以敬臣不忘本哉。 世或謂公文皆歸屬四六。嗫不須古作者。公之个風。在唐德信之際。中國之文。方專事歸屬。風會所進。固有不得而免者。 然親公所協辭。往往多華而不浮。如優夷里一篇。氣切高直。絶不以闡聽鏡正。至其詞平易近池。尤非晚度人所可及。 墨說明秋或布之質。而是各乎酒糟鱸懂之美者。豈不憂可珍哉。公在中國。與将將入軍府。亦把已優施當時矣。 而一朝去之如說是。及歸束方。讀翰苑。貳兵臣。以至何道。朝泽者。新屬大官。其賜用方未已也。而顧又自放於山林寂寞之流。 以終老其身而不悔。蓋其其時之皆不可有傷也。士君子之身蹈送。莫有子出處之應。」頗而不失其時。非賢者。不能也。 賢者之作。回不可使其無傳。況其文僅然如说。而又當來頗文章之來始者。 湖南觀與使後公準不。

#### ♠ > 고전번역서 > 계원필경집 > 계원필경집 제1권 > 표 > 최종정보

📀 계원필경집 제1권 / 표(表) 10수

← → 금
이전 다음 인쇄

#### 연호의 개정을 하례한 표문(賀改年號表)

DCIJITKC BT 0001A 0020 010 0010 2011 001 XML DCIHA URLHA

#### 신(臣) 모(某)는 아룁니다.

금월(今月) 모일(集日)에 진주원(進奏院)의 장보(狀敏)를 얻어서 11일에 선하(宣下)된 내용을 살펴보건대, 광명(廣明) 원년(元年)을 고쳐 중확(中和) 원년으로 한다는 것이었습니다. 지금 대의(大氣)를 <u>귀성(魔城)</u>에서 펼치시면서 봉기(風社,卑罔(風歌)의 이름을 바꾸셨으므로, 미 교(美航)가 역상(廢敎)에 이미 샤롭게 된 가운데 환성이 온 누리에 널리 퍼지고 있으니, 신 모는 참으로 될 듯이 기뻐하면서 머리를 조아려 축하드리는 바입니다.

신이 삼가 (예기) 〈왕제(王制)〉를 살펴보건대, 전자가 서쪽으로 순수(巡升)할 적에 "예를 맡은 관원에게 명하여 사계결과 달의 크고 작 음을 상고하여 일수(日期)을 바르게 정하고 도량평(度量))을 통일하게 한다.(念典章 황력所定日前来)"라고 하였습니다. 그러고 보면 삼추 (二秋)의 접촉(數樂)가 혐탈 적에는 만을 천자(寬東天子)가 지방을 순행하게 마란인데, 지금 서쪽 교외(郊사)에 속살(廣致)의 가을바람이 일 아나 <u>옥류(王尊</u>) 지방을 순유(巡避)하시는 때에 마집내 정석(正第)을 거절하는 법도에 따라 개원(改元)의 명을 내리게 된 것입니다.

또 (대대례(大劇酒))에 이르기를 <u>'중은 천하의 큰 근본이요 화는 천하의 공통된 도리이니, 중화를 이루면 천지가 제자리를 잡고 만물이 제대로 길러진다.(中也者 天下之大太 和世者 天下之進道 改中和 天地位語 寬物實語)"라고 하였습니다. 그러므로 하(阗)나라 익주 자사(念 州刺史) 왕양(王寬)이 촉(蜀)의 사인(潤)시인 왕平(王蜀)로 하다금 중파(中和)와 약작(陳陶과 선포(宣布)의 시를 지어서 임금의 먹을 노래하 게 하였으므로 기구('중함)가 지금도 전하고 있는 것입니다. 그런데 더구나 우리 성조(壁체)에서 일찍 (신남(新興)으로 탈하면, 화장</u>

# 1. 메인화면

- 화면은 한글고려사의 메인 페이지로 고려사 소개 및 현황 등 한 글고려사에 대한 전반적인 사항을 알 수 있는 화면입니다.
- ② 목록으로: 클릭하면 한글고려사 전체 목록을 찾을 수 있으며 리 스트형과 카드형을 선택하여 검색할 수 있습니다.
- ③ 통계: 한글고려사 기사건수와 이용 가능한 오픈 데이터베이스 건수 입니다.
- ④ 만화로 보는 고려사: 고려왕조의 역사를 재미있게 풀어낸 만화 이며, 주요한 용어는 원문과 연계하여 이용할 수 있습니다.

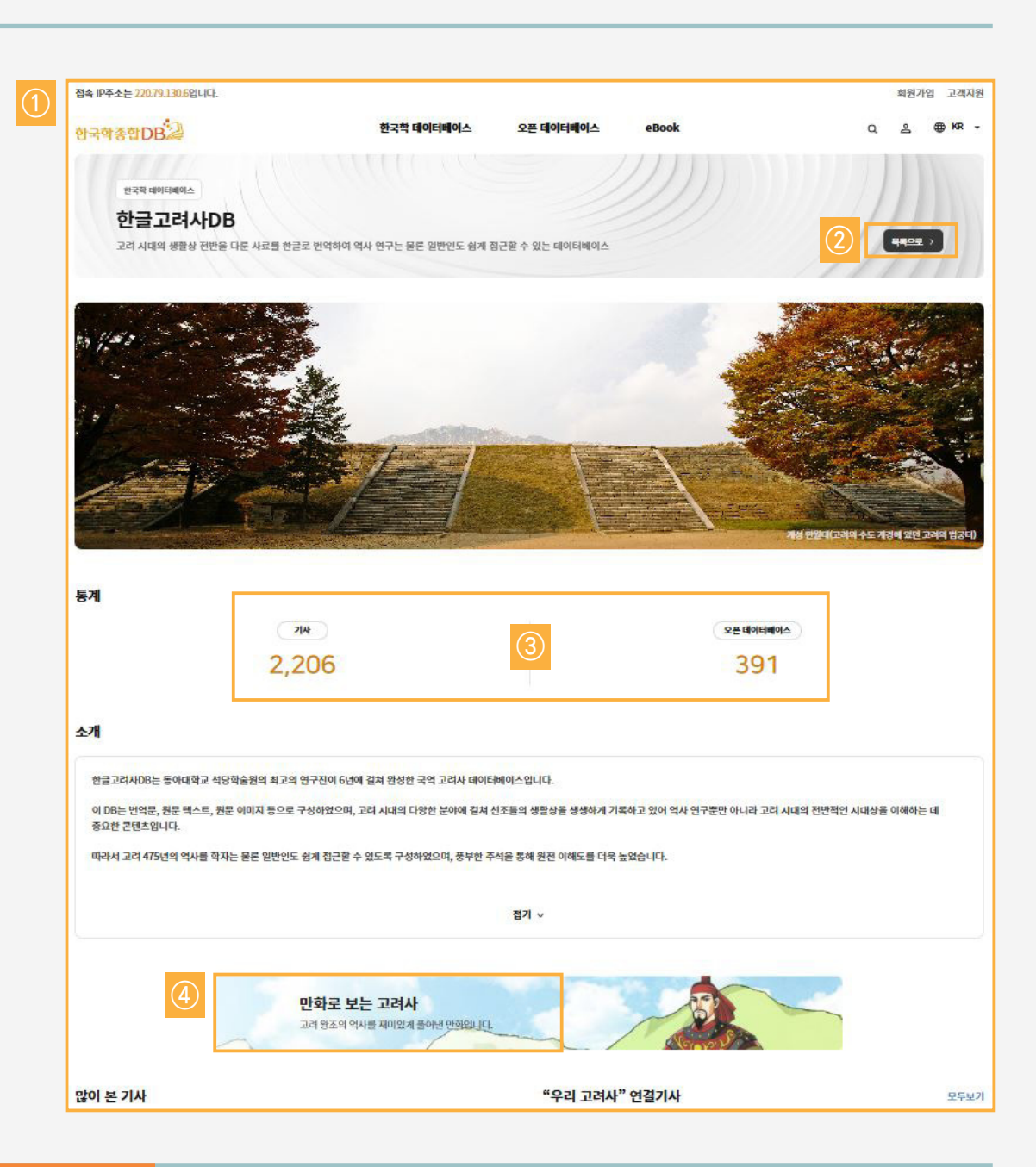

- ③ 동시화면: 번역, 원문, 이미지 등을 마킹하면 동시화면을 볼 수 있습니다.
- ④ 정렬: 가나다순 또는 고려사 체제 등 선택 후 적용을 클릭하면 원하는 자료를 편리하게 찾을 수 있습니다.
- ② 한글고려사 전문 목록을 클릭하면 아래와 같은 화면이 나타납니다.
- ① 화면은 한글고려사의 목록으로 클릭하면 한글고려사 목록이 나 타납니다.

# 2. 상세화면과 동시화면

Ⅳ. 한글고려사DB 설명

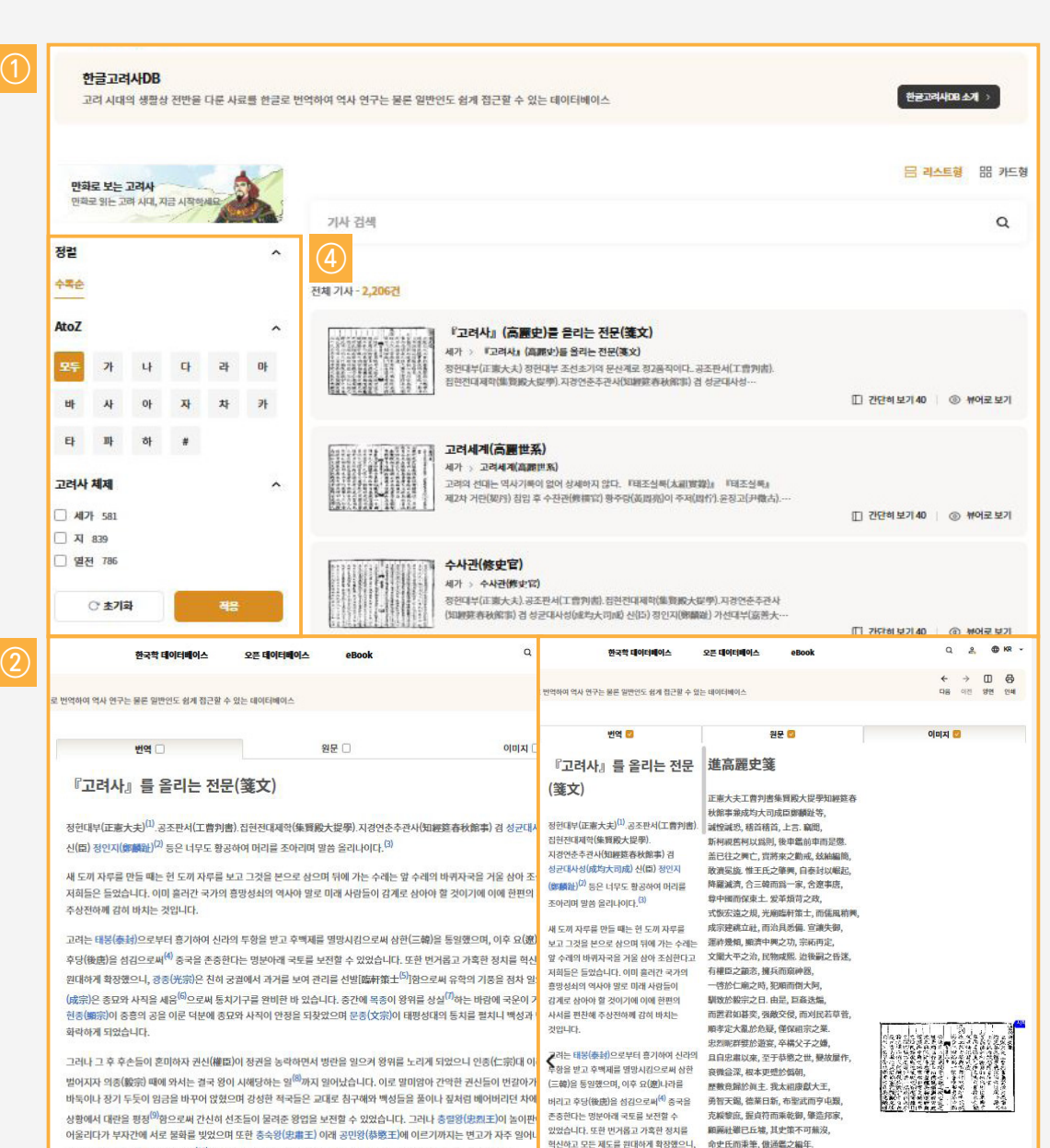

광종(光宗)은 친히 궁궐에서 과거를 보여

及太宗之繼承,委輔臣以讎校,作者非

심하게 쇠미해진 결과 위조(僞朝)<sup>(10)</sup>가 들어서 마침내 뿌리가 통째로 흔들려 결국 천명이 우리에게로 들아왔습니다.

15

- ① 화면은 만화로 보는 우리고려사 접속화면으로 만화 바로가기 클릭하면 ②와 같은 만화 화면이 나타납니다.
- ② 만화화면: 우리고려사 만화화면으로 주요한 용어에 대한 원문 보기를 클릭하면 한글고려사 화면으로 전환됩니다.
- ③ 원문보기: 한글고려사의 원문보기 화면으로 한글번역문, 원문 텍스트, 원문이미지를 볼 수 있습니다.

3. 만화로 보면서 원문보기 화면

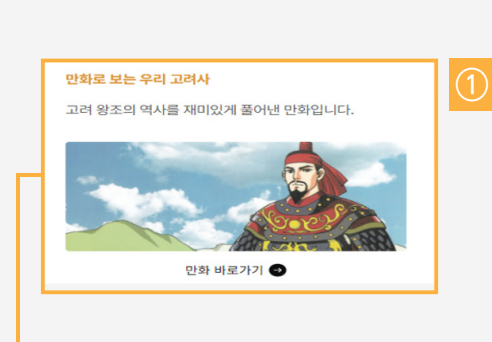

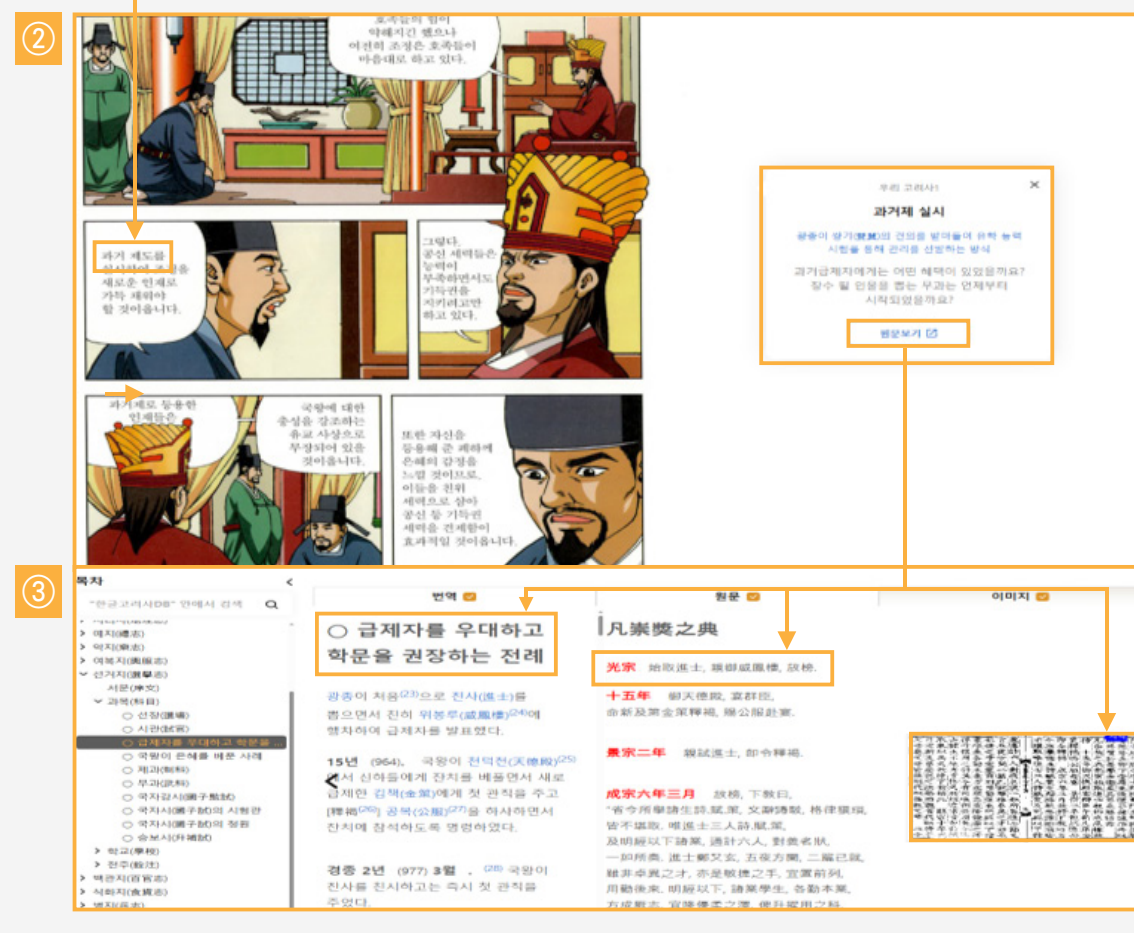

- ② 목록으로: 클릭하면 한국지리풍속지 전체 목록을 나타나며 리스
- 트형과 카드형 중 선호하는 형식을 선택하여 검색할 수 있습니다.
- ③ 통계: 한국지리풍속지 도서수와 기사건수 또한 이용 가능한 오 픈 데이터베이스 건수입니다.
- ① 화면은 한국지리풍속지의 메인 페이지로 DB 소개 및 현황 등 한글고려사에 대한 전반적인 사항을 알 수 있는 화면입니다.

통계 도서 641

원문명-校訂 慶向送地理志·慶向送験描地理法 索引

접속 IP주소는 220.79.130.6입니다.

한국학종합DB

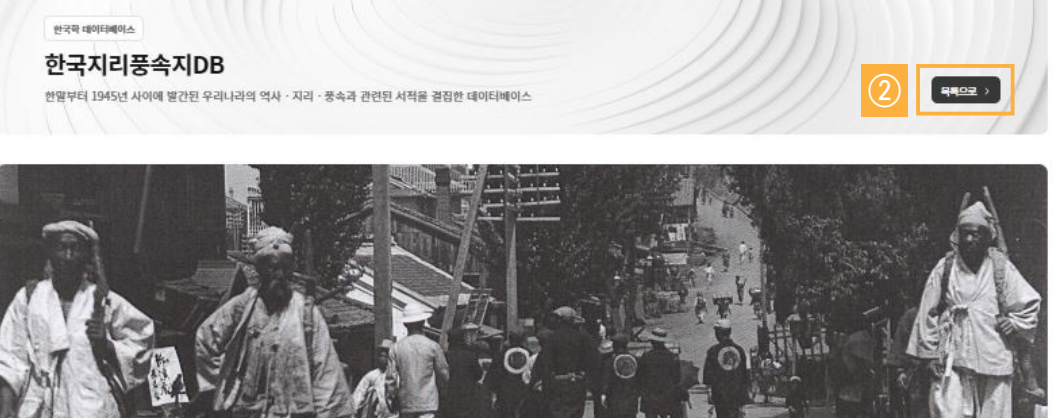

오픈 데이터베이스

한국학 데이터베이스

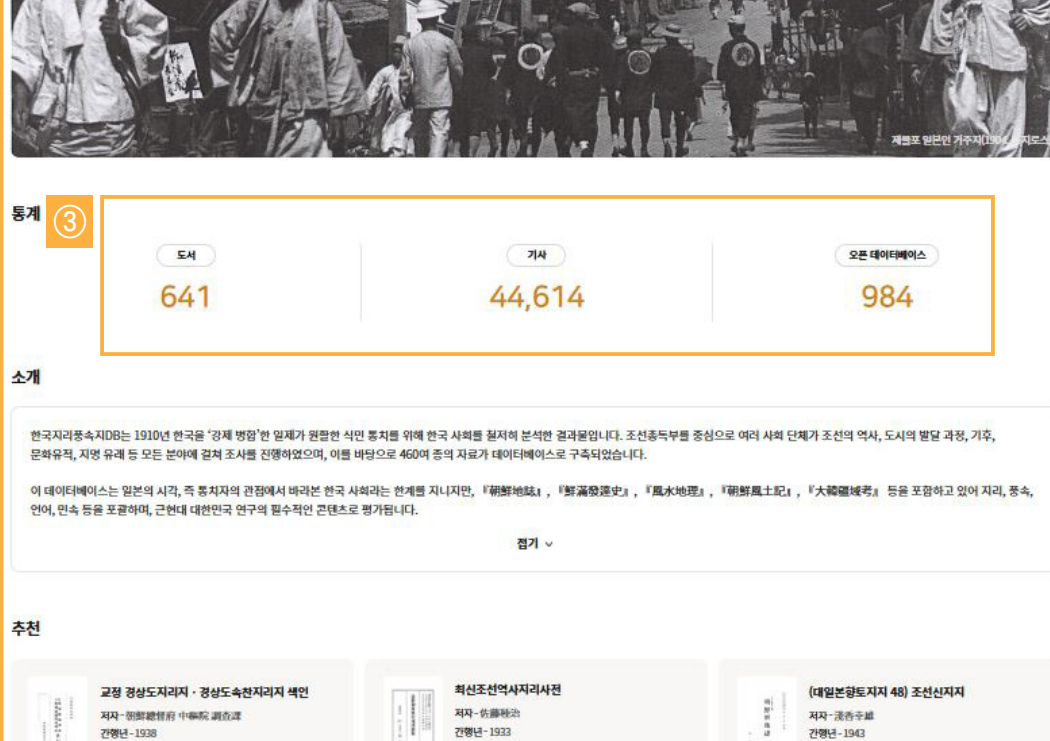

원문명-最新朝鮮歷史地理辭典

# 1. 메인화면

원문명-(大日本鄉土地誌 48) 朝鮮新地誌

[→ 로그아웃 고객지원

Q 2 0 KR -

## 1. 메인화면

- 화면은 한일관계사의 메인 페이지로 DB 소개 및 현황 등 한일 관계에 대한 전반적인 사항을 알 수 있는 화면입니다.
- 2 목록으로: 클릭하면 한일관계사 전체 목록을 나타나며 리스트형 과 카드형 중 선호하는 형식을 선택하여 검색할 수 있습니다.
- ③ 통계: 한일관계사 기사건수와 이용 가능한 오픈 데이터베이스 건수입니다.
- ④ 사료별: 삼국시대부터 구한말까지 사료 기록자료 중에서 한일 관계를 발취한 사료 건수 입니다.

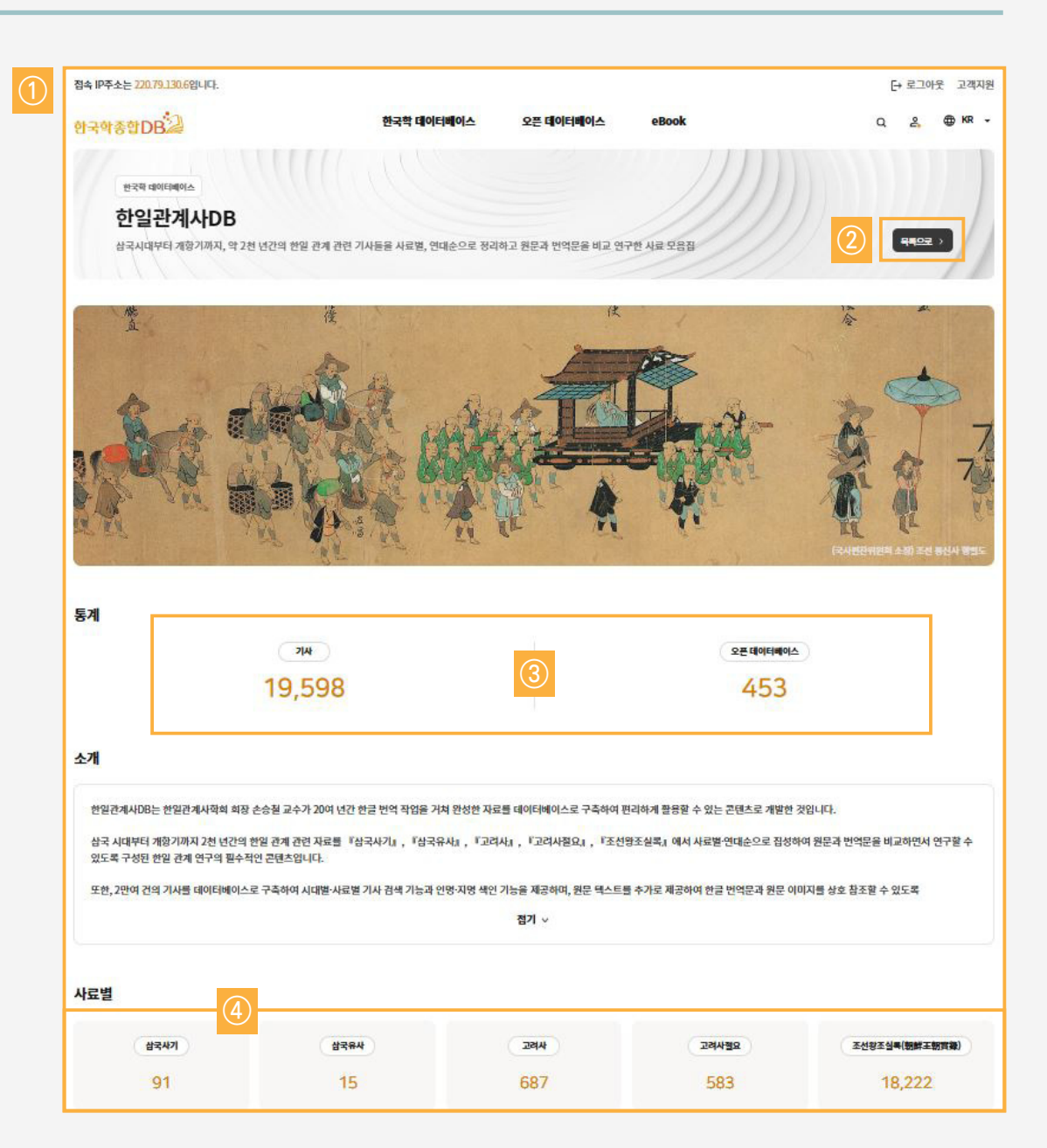

② 클릭하면 아래와 같은 번역화면 만 나타납니다.

① 화면은 한일관계사의 목록이 나타납니다.

- ③ 동시화면: 번역, 이미지 등을 마킹하면 동시화면을 볼 수 있습
- 니다. ④ 저렴·개 /다수 또는 하인과계사 사리에서서태 ㅎ 저요은 크리
- ④ 정렬: 가나다순 또는 한일관계사 사료에서선택 후 적용을 클릭 하면 원하는 자료를 편리하게 찾을 수 있습니다.

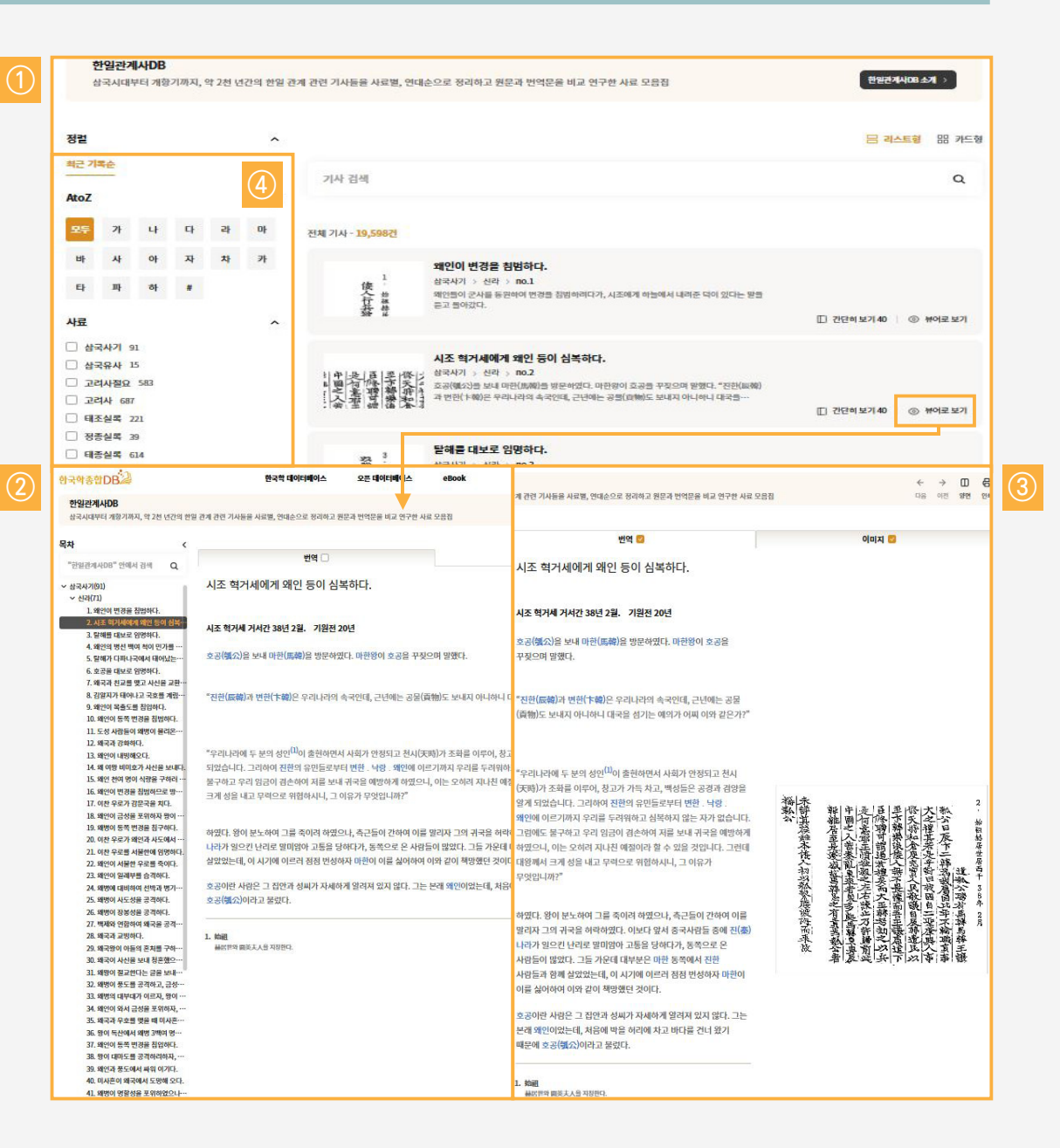

# 2. 한글번역 및 동시 보기 화면

VI. 한일관계사DB 설명

₩. 만몽지리풍속지DB 설명

1. 메인화면

- ② 목록으로: 클릭하면 만몽지리풍속지 전체 목록을 나타나며 리스
- 트형과 카드형 중 선호하는 형식을 선택하여 검색할 수 있습니다.
- ③ 통계: 만몽지리풍속지 도서수와 기사건수 그리고 이용 가능한 오픈 데이터베이스 건수입니다.
- ① 화면은 만몽지리풍속지의 메인 페이지로 DB 소개 및 현황 등 만주 몽골에 대한 전반적인 사항을 알 수 있는 화면입니다.

간행년 - 1939

원문명 - 滿洲地理點描

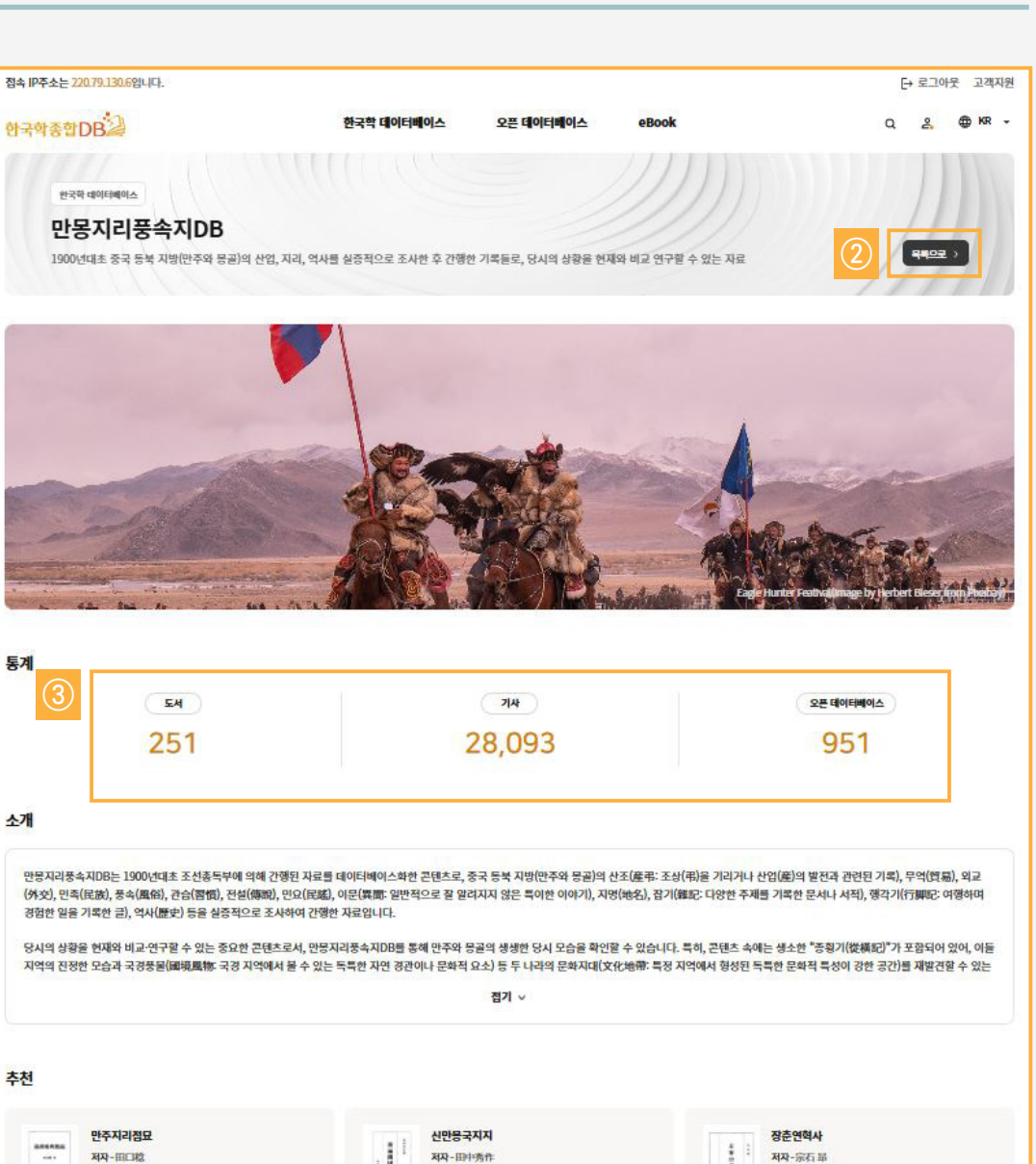

간행년-1932

원문명-新滿州國地誌

간형년 - 1923

원문명-長春沿華史

 화면은 한국학연구논문 목록 화면으로 검색에서 최치원을 입력 하고 나타난 리스트이며, "최치원 흠모 한시연구"를 클릭하면
 ②와 같은 원문접속할 수 있는 화면이 나타납니다.

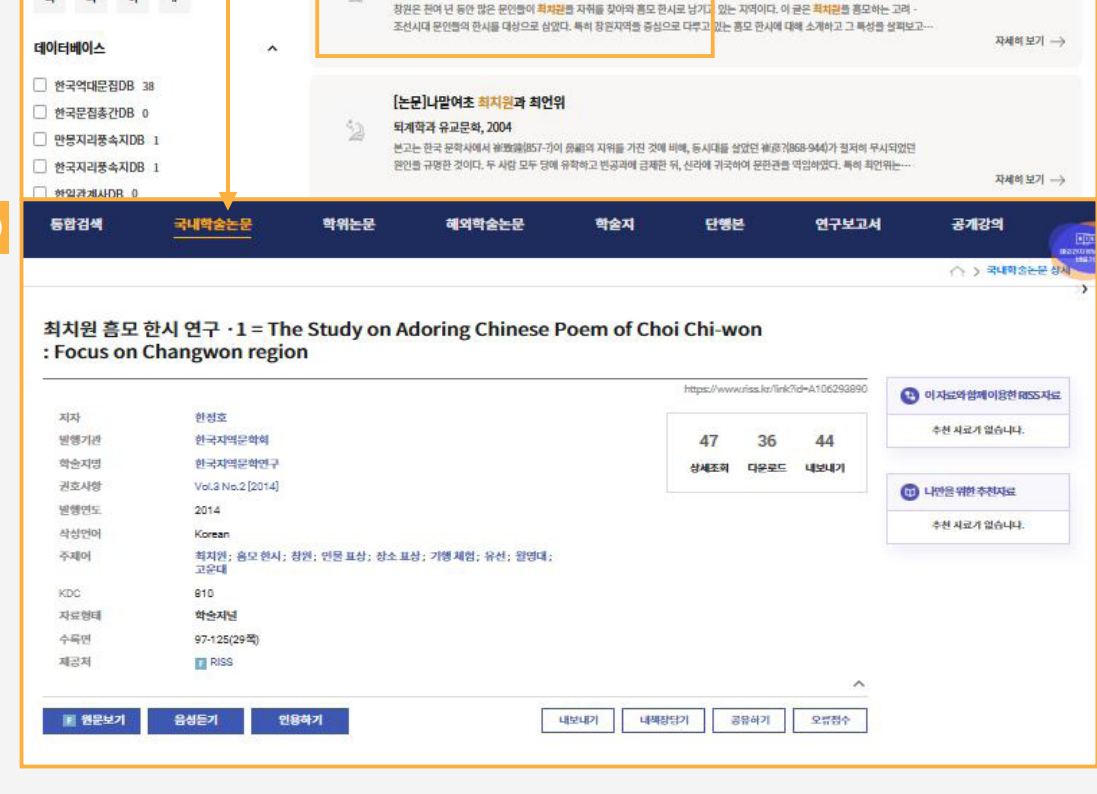

## 1. 목록 및 원문 연계사이트

₩. 한국학 콘텐츠 설명

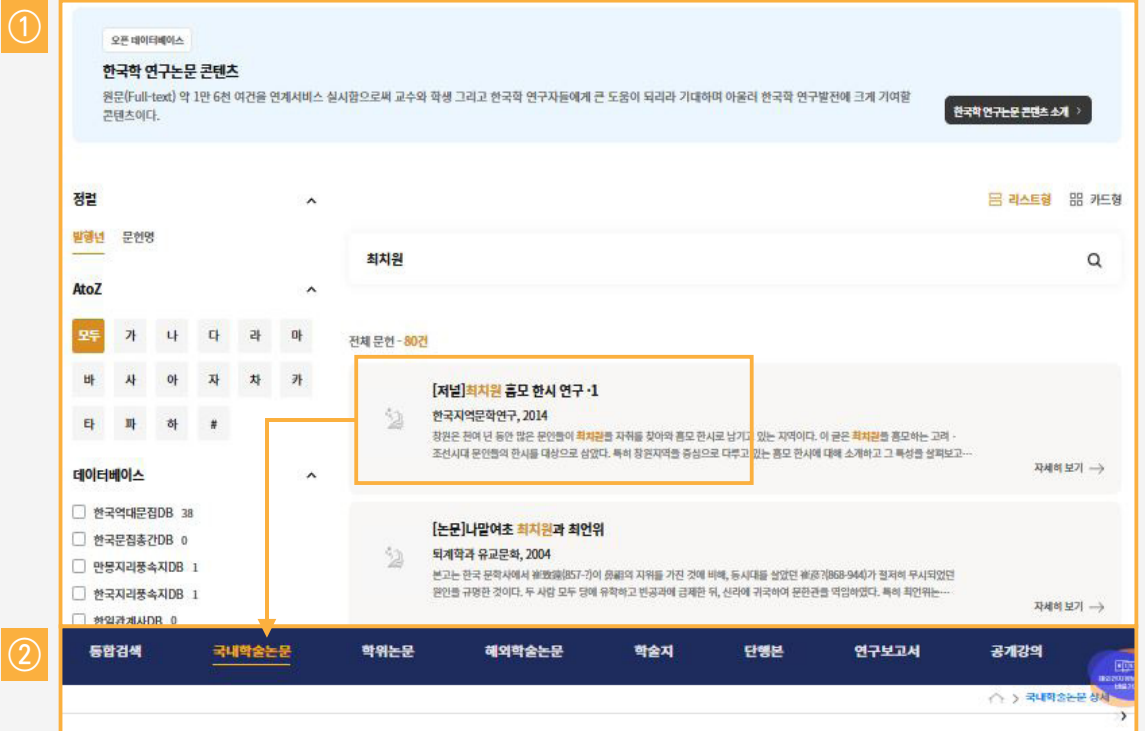

₩. 한국학 콘텐츠 설명

2. 원문보기

화면은 "최치원 흠모 한시연구"원문접속할 수 있는 상세화면으로 원문보기를 클릭하면 ②와 같은 원문 화면이 나타납니다.

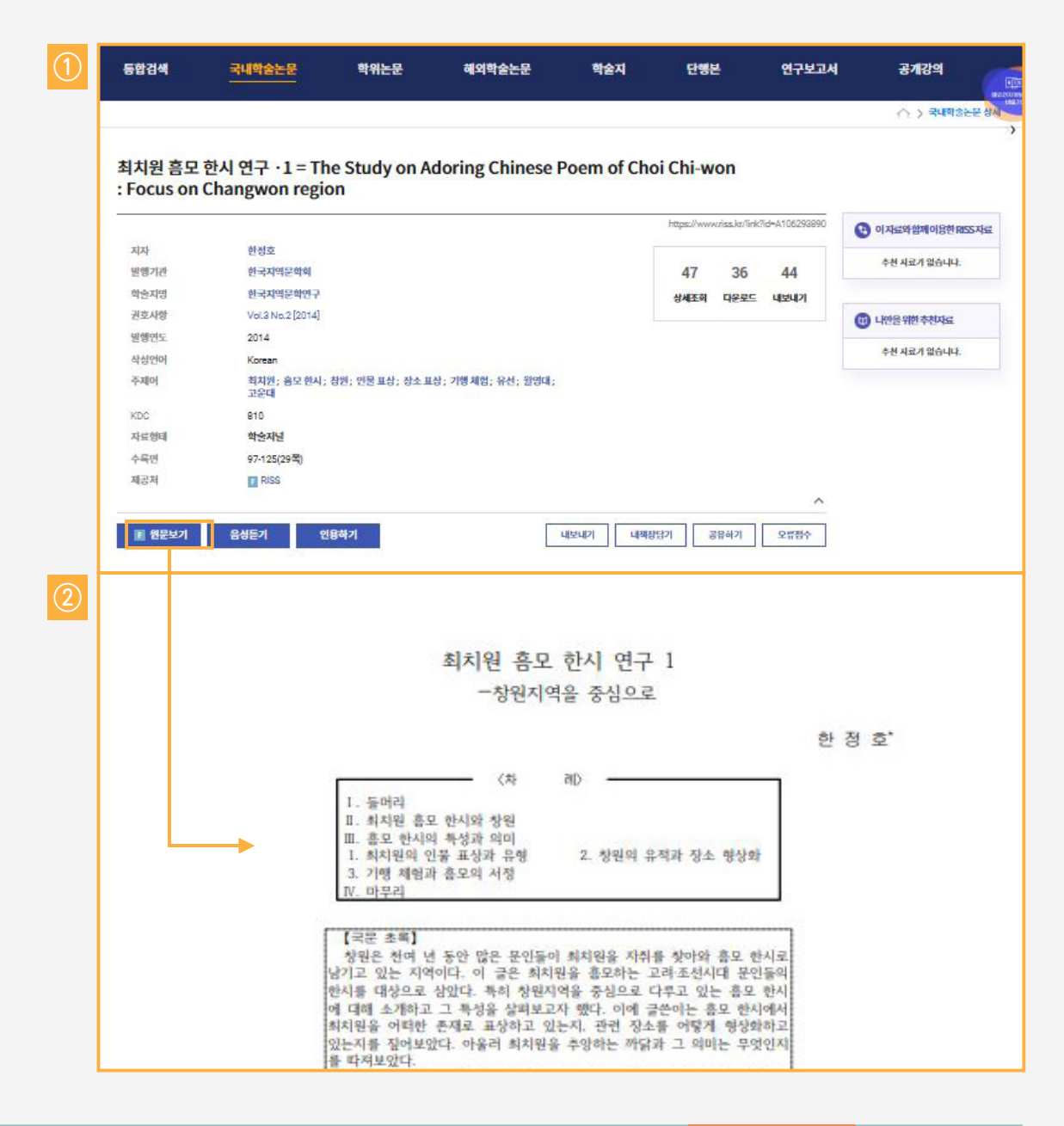

# 1. 메인화면

MKS eBook은 2025년 12월까지 시범운영하고 2026년도부터 구독신청한 기관을 대상으로 유료 서비스로 운영할 예정입니다.

① 화면은 MKS eBook 메인 페이지 입니다.

- ② 검색: 원하는 도서의 키워드를 입력하면 관련주제의 도서목록 이 나타납니다.
- ③ 도서 카테고리: 역사, 문화, 정치사회, 종교, 문학, 언어 등 주제 별로 검색할 수 있습니다.
- ④ 인기도서: 이용이 많은 자료들 목록을 검색할 수 있습니다.

⑤ 새로 나왔어요: 신간도서들을 검색할 수 있습니다.

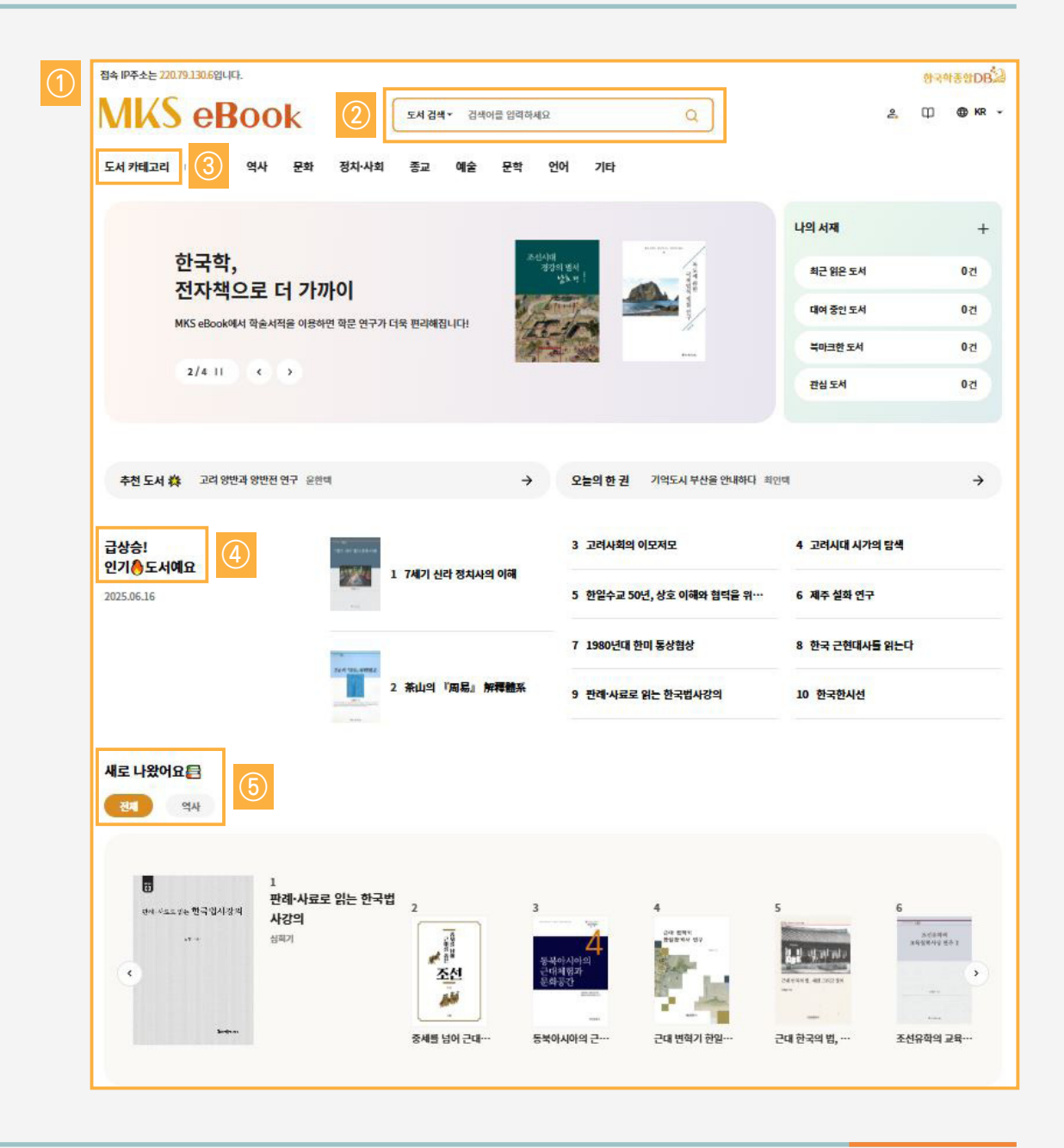

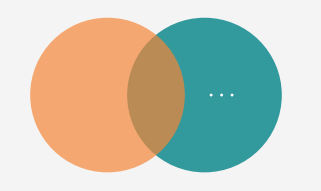

# 감사합니다 !